# The steps taken to create the form "Become a reviewer"

## Models taken for the questions

- Journal of Digital History
- Journal of Open Humanities Data
- JSTOR Home

### The order of steps taken for the project

- First design in Word
- Conference per Slack to preset a first time the prototype
- Adjustment of the questions
- Creation of categories and of the order of questions
- Meeting and a second presentation of the edited prototype
- Final adjustment of the questions on Word
- Final version of the form on Word
- Transfer of the questions on survey-monkey
- Development of the style on survey-monkey
- Final edition of the form on survey-monkey

#### How to use it?

#### For the developer:

- To do: implement a button "Become a reviewer" on the JDH website
- Link to the button to the survey:

https://www.surveymonkey.com/r/CG35VJZ

#### For the manager editor:

- For each response, an e-mail is sent on the Mail jdh.admin@uni.lu

- To log in the administration: go to survey monkey and log in as jdh.admin@uni.lu

|            |                         | Already ha       | ive an accou    | int? Log i  |
|------------|-------------------------|------------------|-----------------|-------------|
| Crea       | ite an                  | αςςοι            | unt             |             |
| Email addr | ess                     |                  |                 |             |
|            |                         |                  |                 |             |
| You a      | gree to the <b>Term</b> | ns of Use and Pr | ivacy Notice.   |             |
| You a      | gree to receive p       | product news ar  | nd special pron | notions via |
| email      | . You can opt-ou<br>ne  | it of these emai | ls in your My A | ccount pag  |
| anytir     |                         |                  |                 |             |
| anytir     |                         |                  |                 |             |
| anytir     |                         |                  |                 |             |
| Or sign uj | o with                  |                  |                 |             |
| Or sign u  | o with                  | Next             | G               | ć           |

- The password to enter the account is under this link: <u>http://backstage.c2dh.uni.lux/display/DDRI/Architecture#Architecture-Credentialsusedfortheproject</u>

To see the results of the survey:

\_

| PILLES     COMPARE     SHOW       • FILTER     • COMPARE     • SHOW       No rules applied     •     •       Rules allow you to FILTER. COMPARE and SHOW results to see trends and patterns.     •       Learn more +     • | RESPONDENTS: 1 of 1  OUESTION SUMMARIES  RESIGNTS AND DATA TREM  Page 1: Become a reviewer                   | ADD TO DASHBOARD  SAVE AS  DS INDIVIDUAL RESPONSES  Save as |
|----------------------------------------------------------------------------------------------------|----------------------------------------------------------------------------------------------------|-------------------------------------------------------------|
| + FILTER + COMPARE + SHOW     O                                                                                                    | QUESTION SUMMARILES INSIGHTS AND DATA TREM Page 1: Become a reviewer  Q1  First Name* Answered: 1 Skipped: 0 | DS INDIVIDUAL RESPONSES                                     |
| No rules applied  Protein and Show results to settends and patterns. Learn more +                                                                                                    | Page 1: Become a reviewer           Q1           First Name*           Answerd: 1                            | ∯ Save ar♥                                                  |
| results to see trends and patterns.                                                                                                    | Q1<br>First Name*<br>Answered: 1 Skipped: 0                                                                  | Save as *                                                   |
|                                                                                                    | First Name*                                                                                                  |                                                             |
|                                                                                                    |                                                                                                    |                                                             |
|                                                                                                    | RESPONSES (1) WORD CLOUD TAGS (0)                                                                            | 🔒 Sentiments: OFF 🕖                                         |
|                                                                                                    | Q Search Responses                                                                                           | 🖉 Filter: by tag 🔻                                          |
|                                                                                                    | Showing T response                                                                                           |                                                             |
|                                                                                                    | Elisabeth                                                                                                    |                                                             |

To add someone to see the notifications of the results:

- Go to the Summary;

- In the section Notifications click Edit;
- Click Add recipients;

| Created on 2/9/2023   1 page, 15 questions |                               |                                          |                           | Edit design   Preview survey   Send survey   Analyze Results |                  |                                           |                                                                               |
|--------------------------------------------|-------------------------------|------------------------------------------|---------------------------|--------------------------------------------------------------|------------------|-------------------------------------------|-------------------------------------------------------------------------------|
| SURVEYMON                                  | NKEY GENIUS                   | total responses                          | ov<br>C                   | PEN                                                          | •                | NOTIFICATIONS <b>2</b><br>You and 1 other | Edit                                                                          |
|                                            |                               | Not getting enough response              | es? Unlock your custom se | ubdomain to share as <b>https:</b> /                         | //subdomain.exam | ple.com/make-content20                    | Daily summary notifical<br>Get a daily email of all new re-<br>to the survey. |
|                                            |                               | Collectors                               |                           |                                                              |                  |                                           |                                                                               |
| ESTIMATED<br>COMPLETION RATE<br>53%        | ESTIMATED TIME<br>TO COMPLETE | OPEN<br>Web Link 5<br>Created: 2/10/2023 |                           |                                                              |                  |                                           | Share a daily summary v<br>others                                             |
| Completed                                  | Minutes                       | OPEN                                     |                           |                                                              |                  |                                           | Sharing daily summary with 1<br>person                                        |
| Survey Language: Englis                    | sh                            | Web Link 4                               |                           |                                                              |                  |                                           | Add recipients                                                                |

 $\times$ 

- Insert the e-mail Address that should become the notifications.

## Add Recipients

Daily summary for Form "Become a reviewer" the digital journal

| Add nam   | nes or emails                        |                  | ADD        |
|-----------|--------------------------------------|------------------|------------|
| The c2dh. | surveymonkey Team                    |                  |            |
| <u></u>   | Invite all team members<br>0 members |                  |            |
|           | jdh.admin@uni.lu                     | jdh.admin@uni.lu | Subscribed |
|           |                                      |                  |            |
|           |                                      |                  |            |